#### Réservation en ligne par le citoyen

- 1. Entrer dans votre compte en ligne
  - a. Aller sur le site de la Ville de Vaudreuil-Dorion : ville.vaudreuil-dorion.qc.ca
  - b. Cliquer sur la section Services en ligne Inscriptions aux activités

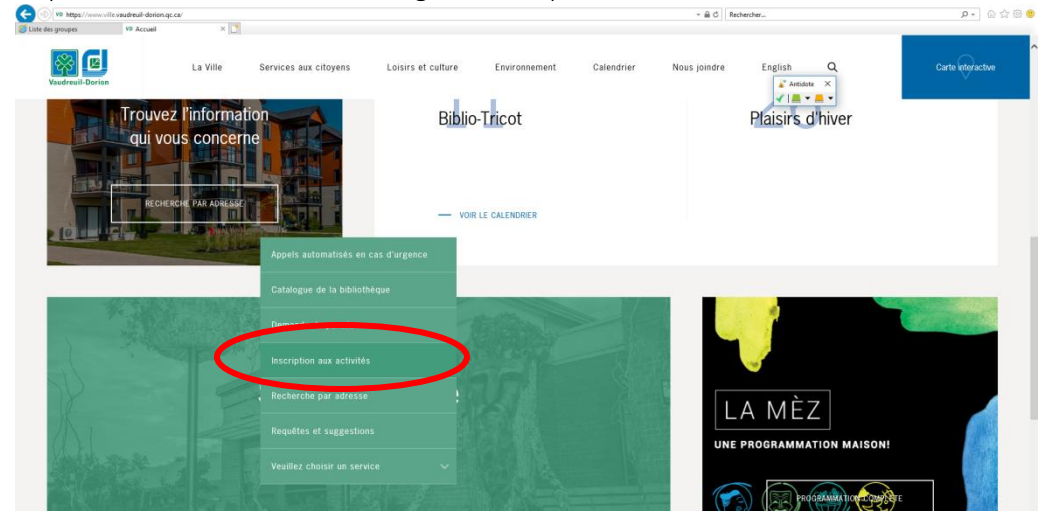

c. Cliquer sur la section Tennis libre - réservations en ligne

|                | L'inscription aux activités se fait en ligne. Seul le paiem<br>carte de crédit (Visa ou Mastercard) est accepté, et la<br>de citoyen est exigée. | ent par<br>carte |
|----------------|----------------------------------------------------------------------------------------------------|------------------|
| and the second | Tennis libre – réservations en ligne                                                                                                    |                  |
| 1111           | Natation                                                                                                    | +                |
|                | Come d'été Animation laurage Vaudrauil Davian                                                                                                    |                  |

e. Entrer vos informations personnelles

d. Cliquer sur le logo

 Si vous n'avez pas de compte, cliquer sur Créer mon compte (utiliser la procédure Création de compte pour finaliser le tout).

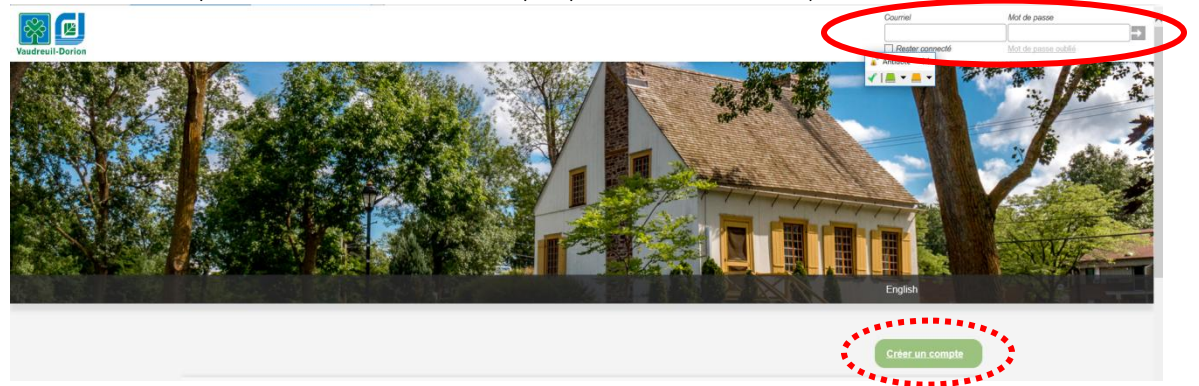

#### Réservation en ligne par le citoyen

- 2. Réserver un terrain de tennis
  - a. Cliquer sur Réservations

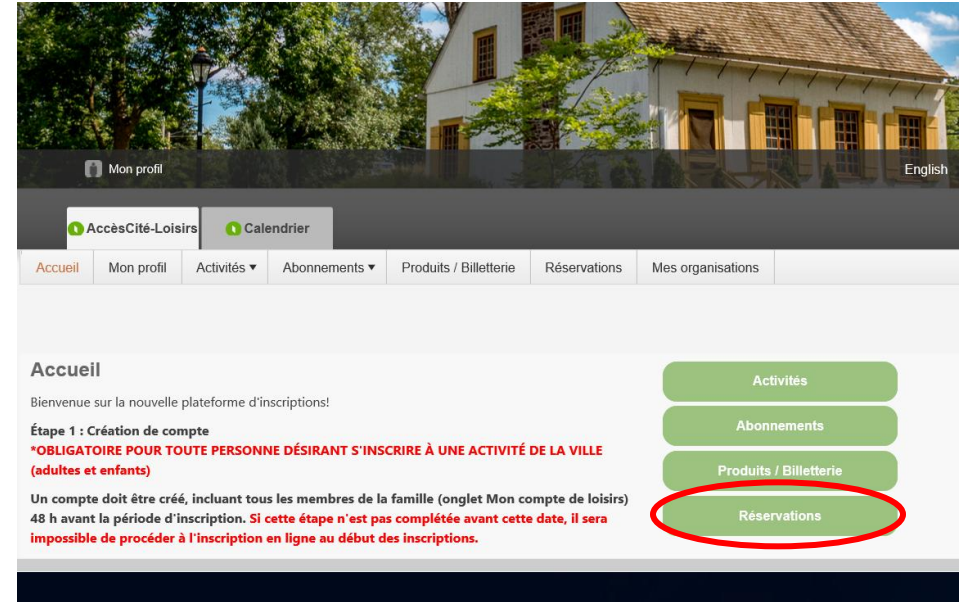

b. Cliquer sur Consulter les disponibilités

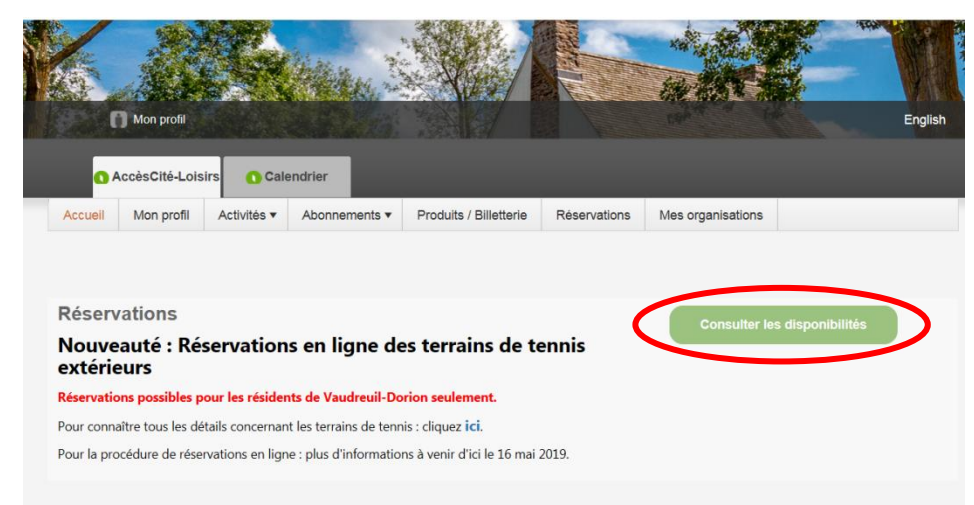

c. Indiquer les informations demandées :

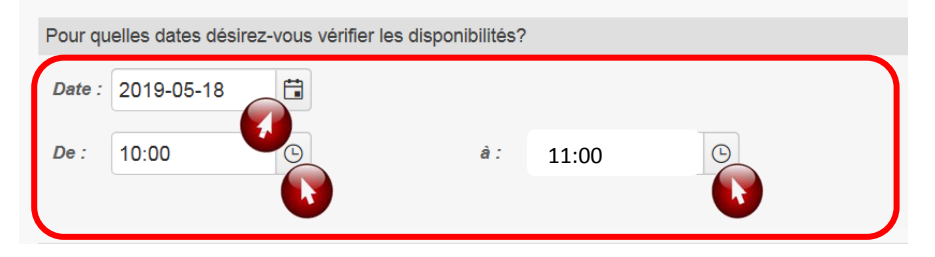

# Réservation en ligne par le citoyen

d. Afin d'afficher les terrains d'un seul endroit, utiliser les mots-clés suivants :

- 3. Terrains De la Seigneurie
- 1. Terrains Centre Jean-Marc-Ducharme → Centre SJB 2. Terrains St-Jean-Baptiste **→** 
  - - $\rightarrow$ Seigneurie

\*Si vous n'utilisez pas de mots-clés, vous aurez les disponibilités de tous les terrains. Vous devrez en choisir 3 (maximum) pour afficher l'horaire.

| Pour quel type de plateau désirez-vous effectuer une réservation?     |                                                                                 |
|-----------------------------------------------------------------------|---------------------------------------------------------------------------------|
| Rechercher par mots-clés centre Rechercher                            |                                                                                 |
| Vous ne pouvez sélectionner que 3 ressources parmi celles ci-dessous. |                                                                                 |
| Nom                                                                   | Adresse Capacité                                                                |
| C1                                                                    | rue Louise-Josepthe,<br>Vaudreuil-Dorion, J7V 6L5<br>♀ <u>Voir sur la carte</u> |
| C2                                                                    | rue Louise-Josepthe,<br>Vaudreuil-Dorion, J7V 6L5<br>♥ <u>Voir sur la carte</u> |
| ( <u>print 1 - 1 - 1 - 1 - 1 - 1 - 1 - 1 - 1 - 1 </u>                 |                                                                                 |
| Afficher                                                              |                                                                                 |
|                                                                       |                                                                                 |

## e. Cocher le ou les terrains désirés

- i. Cliquer sur Afficher
- f. Sélectionner le terrain désiré (la case deviendra orange)
  - i. Cliquer sur Confirmer la réservation

| Aujo                      | ourd'hui 🔺 🕨 🛅           | 18 mai 201                | .9                            |                            |                                      |
|---------------------------|--------------------------|---------------------------|-------------------------------|----------------------------|--------------------------------------|
|                           |                          | C1                        |                               |                            | C2                                   |
|                           |                          | sam. 5/11                 |                               |                            | sam. 5/11                            |
| 10:00                     | Disponible de 10:00 à 11 | :00 ( <u>Plus de dét</u>  | t <u>ails</u> )               | Disponible de 10:0         | 0 à 11:00 ( <u>Plus de détails</u> ) |
| Cliquez ici pour réserver |                          | Cliquez ici pour réserver |                               |                            |                                      |
| Confirm                   | mer la réservation       |                           |                               | <u>Ciiquez ici</u> pour re | server                               |
| Confirm                   | mer la réservation       |                           |                               | <u>Cliquez ici</u> pour re | server                               |
| Confirm                   | mer la réservation       |                           | La case sera                  | hachurée si                | server                               |
| Confirm                   | mer la réservation       |                           | La case sera<br>la plage hora | hachurée si                | Server                               |

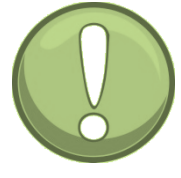

# Réservation en ligne par le citoyen

g. Vérifier la réservation

h.

i. Lorsque tout est vérifié, cliquer sur + Passer à la caisse.

|            | Cette réservation est pou      | ir :                                       |                                                 |                                |              |         |
|------------|--------------------------------|--------------------------------------------|-------------------------------------------------|--------------------------------|--------------|---------|
|            | Adulte                         | Exemple                                    | Modifier                                        |                                |              |         |
|            | Réservation                    |                                            |                                                 |                                |              |         |
| ſ          | Quantité                       | Article                                    |                                                 | Prix                           | r -          | Montant |
|            | Annuler 1                      | C1 – samedi le 18 mai, 10                  | 0:00 à 11:00                                    | 01 Client - Résident : 0.00 \$ | ;            | 0.00\$  |
| - <b>≺</b> |                                |                                            |                                                 |                                | Sous-total:  | 0.00 \$ |
|            | Г                              |                                            |                                                 |                                | tps (5.000%) | 0.00 \$ |
| L L        |                                | Si des frais de 500 \$<br>communiquer avec | sont indiqués, veuill<br>le Service des loisirs | ez<br>et de la                 | tvq (9.975%) | 0.00 \$ |
|            |                                | culture pour rectifie                      | r les informations de                           | votre                          | Total        | 0.00 \$ |
|            | Commentaire ou question?       | dossier (450 455-33                        | 71, poste 2350).                                |                                | -            |         |
|            |                                | NE COMPLETEZ PAS                           | LA RESERVATION.                                 |                                |              |         |
|            |                                | Confirmer et ajouter u                     | ne autre Passe                                  | er à la caisse                 |              |         |
|            |                                | Teservation                                |                                                 |                                |              |         |
|            |                                |                                            | Attention                                       | ×                              |              |         |
| Finalise   | er la réservation              |                                            | Cliquez sur le bouton Confirmer por             | ur finaliser votre             |              |         |
| ١.         | Cliquer sur le l               | Souton Ok.                                 | transaction.                                    |                                |              |         |
| ii.        | Cliquer sur Co                 | nfirmer                                    | Ok                                              |                                |              |         |
|            | Sera facture                   | é à Adulte Exemp                           | ble                                             |                                |              |         |
|            | 3093, boul. D                  | E LA GARE                                  |                                                 |                                |              |         |
|            | Vaudreuil-Do                   | rion QC                                    |                                                 |                                |              |         |
|            | Canada J7V                     | 9R2                                        |                                                 |                                |              |         |
|            | (450) 455-33<br>loisirsculture | 71<br>@ville vaudreuil-de                  | orion ac ca                                     |                                |              |         |
|            | Modifier cette                 | e adresse                                  |                                                 |                                |              |         |
|            |                                |                                            |                                                 |                                |              |         |
|            |                                |                                            |                                                 |                                |              |         |
|            | Confirmer la                   | réconvation                                |                                                 |                                |              |         |
| (          |                                | phirmor                                    |                                                 |                                |              |         |
|            |                                |                                            |                                                 |                                |              |         |
|            |                                |                                            |                                                 |                                |              |         |

i. La réservation est maintenant complétée.

| Votre commande a été effectuée avec succès.<br>Une copie de votre facture vous a été envoyée par courriel. |                    |
|----------------------------------------------------------------------------------------------------|--------------------|
| Vous pouvez payer votre facture avec l'une des méthodes sui<br>Carte de crédit en ligne                    | vantes :           |
| Pour consulter votre facture, cliquez ici.                                                                 |                    |
|                                                                                                    | Retour à l'accueil |

### Réservation en ligne par le citoyen

#### → À l'été 2019, veuillez noter qu'aucun horaire ne sera affiché sur les terrains.

Vous pourrez accéder à votre calendrier pour confirmer la réservation du terrain sur les lieux, au besoin. En cliquant sur le rectangle vert, plus d'informations sont disponibles.

| AccèsCité       | -Loisirs Calend | drier |          |       |             |            |                                        |
|-----------------|-----------------|-------|----------|-------|-------------|------------|----------------------------------------|
|                 |                 |       |          |       |             |            |                                        |
| Filtre d'événem | ents 🔻          |       |          |       | Aujourd'hui | • •        | 🛱 mai, 2019                            |
| dimanche        | lundi           | mardi | mercredi | jeudi | vend        | redi       | samedi                                 |
| 20              | 29              |       | 01       | 02    | 03          | 61         | 04                                     |
|                 |                 |       |          |       |             | Mes activi | tés de loisirs - 11 mai (10:00 - 11:00 |
| US              | Ub              | 07    | US       | 09    | 10          |            | C1                                     |